راهنمای پرداخت الکترونیکی - ویژه دانشجویان نوبت دوم (شبانه) دانشگاه تربت حیدریه

نکته مهم: چهت پرداخت الکترونیکی حتماً از مرورگر Mozilla firefox استفاده نمایید.

۱-ابتدا وارد سایت دانشگاه تربت حیدریه به آدرس <u>www.torbath.ac.ir</u> شوید:

۲-روی لینک سامانه آموزش کلیک نمایید (مطابق شکل)

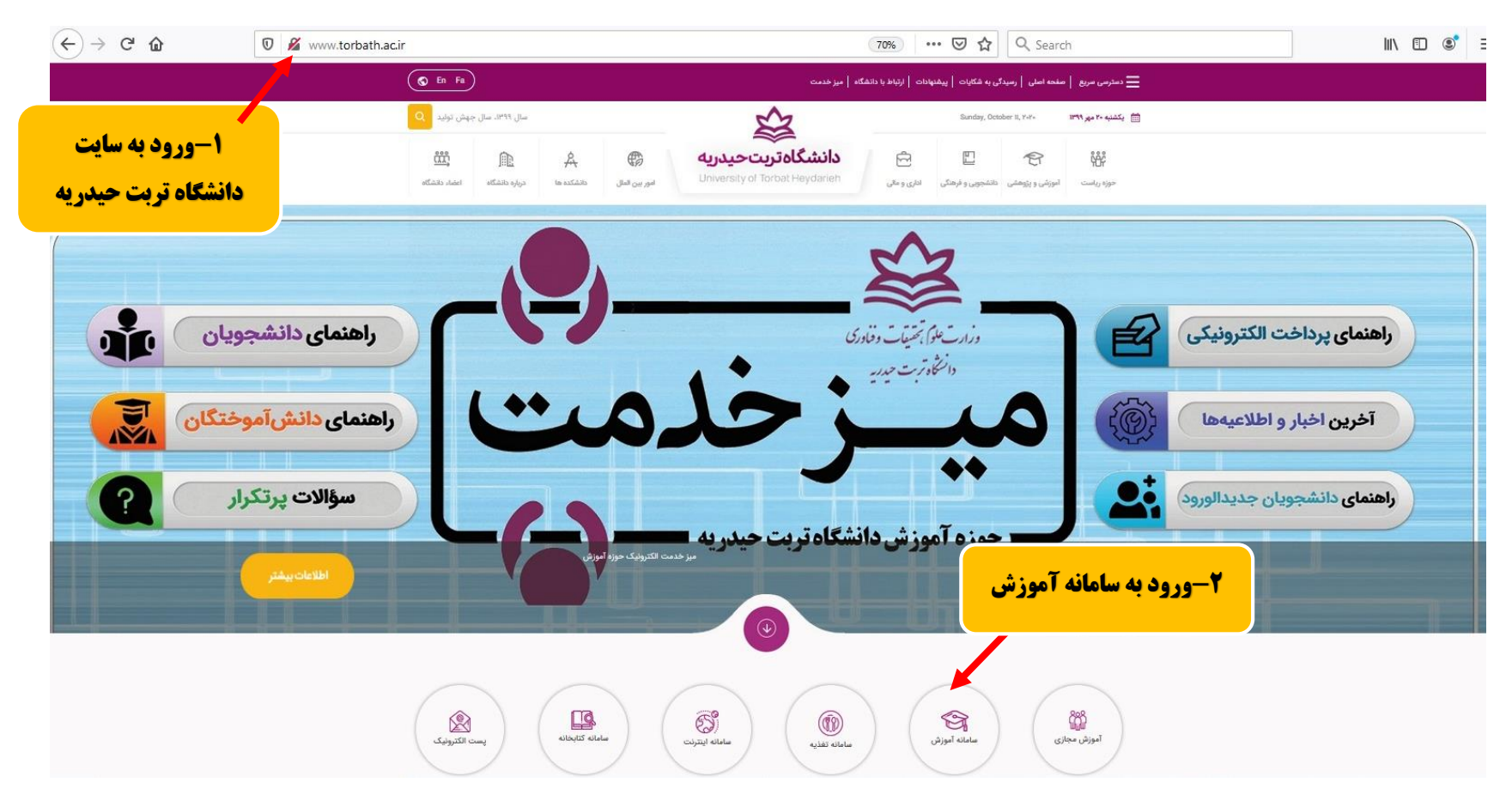

| ← → ♂ ☆    | 🛛 🔏 2.180.37.139:801/gateway/PuyaAut | henticate.php?rand=274541267                                                                                                    | … ⊠ ☆                                                                                                    | Q Search | IIN 🗊 💐 🗉 |
|------------|--------------------------------------|----------------------------------------------------------------------------------------------------|----------------------------------------------------------------------------------------------------|----------|-----------|
|            |                                      |                                                                                                    | التقادية                                                                                                    |          |           |
|            |                                      | رچه اعضا (بویا)                                                                                                    | برتال ورود يکپا                                                                                                    |          |           |
|            |                                      |                                                                                                    | نام کاربری                                                                                                    |          |           |
| و رمز عبور | ۳-وارد کردن نام کاربری               | <b>O</b> =                                                                                                    | ر مز عبور                                                                                                    |          |           |
|            |                                      | رود                                                                                                    | 9                                                                                                    |          |           |
|            |                                      | بلت و فناوری تمامی کلاس های آموز شی دانشگاه<br>معلی استادیار (به مبورت آنلاین)، مودل و نمایاد<br>نمند است جهت کسب اطلاعات بیشتر به سایت<br>ن <b>ام اینترنتی</b><br>دانشگاهی سدف | قابل توجه کلیه دانشجویان گرامی<br>احتراما، با توجه به دستور وزارت علوم، تحقیة<br>تریتحیدریه به مورت مجازی از طریق سامانا<br>(به مورت آقلاین) برگزار میگردد. لذا خواهش<br>دانشگاه مراجعه نمایید.<br>پیشیبانی توسط شرکت م<br>پشتیبانی توسط شرکت م |          |           |
|            |                                      |                                                                                                    |                                                                                                    |          |           |

## ۳-در این مرحله نام کاربری (شماره دانشجویی) و رمز عبور خود را درج نموده و روی گزینه ورود کلیک نمایید.

# ۴-روی گزینه مالی کلیک نمایید.

## ۵-روی گزینه پرداخت الکترونیکی کلیک نمایید.

| (←) → C' û                                                                  | 🔽 🕫 2.180.37.139:801/gateway/PuyaMainFrame.php                                                                                                    | 90% 🗵 🕁                                                                                                    | Q Search                                                                                                    | II\ ⊡ ®° ≡                                                                                                    |
|-----------------------------------------------------------------------------|----------------------------------------------------------------------------------------------------|----------------------------------------------------------------------------------------------------|----------------------------------------------------------------------------------------------------|----------------------------------------------------------------------------------------------------|
|                                                                             |                                                                                                    |                                                                                                    |                                                                                                    |                                                                                                    |
| ول (هنته زرج) استحاب دوره امورشی<br>راهنما                                  | کاربر؛ 999999999  پرتال دانشجویان راکد   سال تحصیلی؛ 1399-1400 تیمسال ا                                                                                                    | لى                                                                                                    | <b>۴-انتخاب گزینه کارنامه ما</b><br>ایند                                                                                                    | ی منوی اصلی<br>ی کلی ی برونده<br>ی ای امورش<br>ی ای اداری<br>ی از اداری                                                                                                    |
| ن) را در بخش مالی و با عنوان پرداخت<br>ب از این سامانه برای ثبت درخواست های | ارسال پستی مدرک\\\" در درخواستهای آموزشی خود را ارسال نمایند البته قبل از ارسال درخواست هزینه پست بیشتار (مبلغ 2000 تومان<br>این پس کلیه درخواست های مربوط به این کمیسیون از طریق سامانه فوق بررسی خواهد شد. لذا ضروری است دانشجویان محترم از این پس<br>د دانشگاه تریت حیدریه واریز و تصویر فیش مربوطه را در سامانه ذیل بارگزاری نمایند. | واهینامه تحصیلی آنها صادر شده باشد می تواند گرینه ///"درخواست<br>یکی اینجا را کلیک نمانید.<br>یکی <b>اینجانی کی اینجانی این این این این این این این این این </b> | اطلاعیه: فارغ التحصیلانی که قبلا نسویه حساب نموده اند در صوردی که گ<br>درخواستهای امورشی واریز نمایند.<br>است<br>است<br>است<br>است<br>است<br>در می این این این این این این این این این ای | روانه مادي<br>بردان الكترونيک<br>ليست بردانت های الکترونيک<br>راهنمای بردانت الکترونيک<br>راهنمای بردانت الکترونيک<br>راهنمای بردانت<br>راهنمای بردانت<br>راهنمای راهنمای راهنای راهنمای راهنای راهنای راهنمای راهنمای راهنمای راهنای راهنای ر |
|                                                                             |                                                                                                    |                                                                                                    | وضعیت دانشجو - راک عدم مراجعه در ابتدای تحصیل                                                                                                    |                                                                                                    |
| 2.180.37.139:801/payment/BankSel                                            | lect.php                                                                                                    |                                                                                                    |                                                                                                    |                                                                                                    |

## ۶-در این مرحله روی گزینه مرحله بعد کلیک نمایید.

| $(\leftarrow) \rightarrow$ C' $\textcircled{a}$ | 0 🔏 🗝 2.180.37.139:801/gateway/PuyaMainFrame.php                       | ···· 🗵 🕁                                  | Q Search                         | III\ 🗊 🖲                  | ! ≡    |
|-------------------------------------------------|------------------------------------------------------------------------|-------------------------------------------|----------------------------------|---------------------------|--------|
|                                                 |                                                                        |                                           |                                  |                           |        |
| ول (هفته زوج) 🛛 انتخاب دوره أموزشني             | کاربر: 99999999999 پرتال دانشجویان راکد سال تحصیلی: 1390-1400 نیمسال ا |                                           |                                  |                           |        |
| راهنما                                          |                                                                        |                                           |                                  | 🔡 منوی اصلی               |        |
| · · · · · ·                                     |                                                                        |                                           |                                  | 💶 پرونده                  | K      |
|                                                 |                                                                        | ک قصد پرداخت دارید: اینک ملت 🗸 امرحله بعد | لطفا تعیین کنید از سایت کدام باز | 💶 اموزش                   | U<br>U |
|                                                 |                                                                        |                                           |                                  | 👪 مالی                    | يجوي   |
|                                                 | with a second of the first                                             |                                           |                                  | كارنامه مالى              | دانش   |
|                                                 | <b>/- کلیک روی مرحله بعد</b>                                           |                                           |                                  | يرداخت الكترونيك          |        |
|                                                 |                                                                        |                                           |                                  | ليست پرداخت های الکترونيک |        |
|                                                 |                                                                        |                                           |                                  | راهنمای پرداخت الکترونیک  |        |
|                                                 |                                                                        |                                           |                                  | 1399/7/21<br>08:21:42     |        |
|                                                 |                                                                        |                                           |                                  | 9                         |        |
|                                                 |                                                                        |                                           |                                  |                           |        |
|                                                 |                                                                        |                                           |                                  |                           |        |
|                                                 |                                                                        |                                           |                                  |                           |        |
|                                                 |                                                                        |                                           |                                  |                           |        |

۲- در این مرحله، مورد پرداخت الکترونیکی خود را انتخاب نمایید و روی گزینه مرحله بعد کلیک نمایید.

توضیح مهم: درصورت پرداخت اشتباه، هزینه پرداختی قابل استرداد یا قابل انتقال به نوع پرداختی دیگر نخواهد بود. لطفاً در انتخاب مورد پرداختی دقت لازم را به عمل آورید.

| <) → C û                | 0 🔏 🗝 2.180.37.139:801/gateway/Puy                             | 'aMainFrame,php                                           | ··· 🖂 🕁                                                                                                    | Q Search                                                            | III\ Œ ®* ≡               |
|-------------------------|----------------------------------------------------------------|-----------------------------------------------------------|----------------------------------------------------------------------------------------------------|---------------------------------------------------------------------|---------------------------|
| زوج) انتخاب دوره أمورشي | يرتال دانشخوبان راكد سال تحصيلى: 1390-1391 نيمسال اول (هُغته ر | کاربر: 999999999                                          |                                                                                                    |                                                                     |                           |
| راهنما                  |                                                                |                                                           |                                                                                                    |                                                                     | 👪 منوی اصلی               |
|                         |                                                                |                                                           |                                                                                                    |                                                                     | ک 📰 برونده                |
|                         |                                                                | باشید،<br>ب به علاوه مبلغی که می خواهید پرداخت کنید باشد، | یی کارت داشته باشید و رمز اینترتنی ان را فعال کرده ب<br>بجودي اعلام شده از سوي بانك براي پرداخت الکترونيکي | توجه: براي پرداخت الکترونيکي بايس<br>کارت شما بايستی داراي حداقل مو | ے 📰 اموزش                 |
|                         | لطفا مورد برداخت الکترونیکی را انتخاب کنید:                    | انتقاب من معاجزة حريدة في القرار من الطفار                | بالشنام هينه بداخته فلل استداد باقلا                                                                       | induction of the Music Participation                                | ې 🖬 مالې                  |
|                         | شهربه 🗸 🗸                                                      |                                                           | م را به عمل آورید.                                                                                         | انتخاب مورد پرداختی دقت لاز                                         | کارنامه مالی              |
| L                       |                                                                |                                                           |                                                                                                    |                                                                     | برداخت الكترونيك          |
|                         |                                                                |                                                           |                                                                                                    |                                                                     | ليست برداخت هاى الكترونيك |
|                         |                                                                |                                                           |                                                                                                    |                                                                     | راهنمای پرداخت الکترونیک  |
| وی مرحله بعد            | ب نوع پرداخت الکترونیکی و کلیک ر                               | ۷-انتخا                                                   |                                                                                                    |                                                                     | 1399/7/21<br>08:21:54     |

## ۸- در این مرحله مبلغ شهریه را وارد نمایید و روی گزینه پرداخت الکترونیکی کلیک نمایید.

## توضيح مهم: هنگام وارد كردن مبلغ، دقت لازم به عمل آوريد. درصورت پرداخت اشتباه، هزينه پرداختي قابل استرداد نخواهد بود.

| البود<br>ا بود<br>ا بو | €)→ ୯ û              | 0 🔏 🗝 2.180.37.139:801/gateway/PuyaMainFr                                  | ame.php                                                   | ••• 🛛 🟠 🔍 Search  |                   | III\ 🖸 🔎                  | Ξ    |
|----------------------------------------------------------------------------------------------------|----------------------|----------------------------------------------------------------------------|-----------------------------------------------------------|-------------------|-------------------|---------------------------|------|
| ا الوال الحالي     ا الحالي     الحالي       ا الوال الحالي     الحالي     الحالي     الحالي     الحالي     الحالي       ا الحالي     الحالي     الحالي     الحالي     الحالي     الحالي     الحالي     الحالي       ا الحالي     الحالي     الحالي <t< th=""><th>ا انتخاب ذوره أموزشي</th><th>999999999 برتال دانشجوبان راکد سال تحصیلی: 1399-1400 نیمسال اول (شفته زوع)</th><th>کاربر: 99</th><th></th><th></th><th></th><th></th></t<>                                                                                                    | ا انتخاب ذوره أموزشي | 999999999 برتال دانشجوبان راکد سال تحصیلی: 1399-1400 نیمسال اول (شفته زوع) | کاربر: 99                                                 |                   |                   |                           |      |
| ا     ا     ا     ا     ا     ا     ا     ا     ا     >     >     >     >     >     >     >     >     >     >     >     >     >     >     >     >     >     >     >     >     >     >     >     >     >     >     >     >     >     >     >     >     >     >     >     >     >     >     >     >     >     >     >     >     >     >     >     >     >     >     >     >     >     >     >     >     >     >     >     >     >     >     >     >     >     >     >     >     >     >     >     >     >     >     >     >     >     >     >     >     >     >     >     >     >     >     >     >     >     >     >     >     >     >     >     >     >     >                                                                                                    | راهنما               |                                                                            |                                                           |                   |                   | 📰 منوف اصلی               |      |
| ۱     ۱     ۱     ۱     ۱     ۱     ۱     ۱     ۱     ۱     ۱     ۱     ۱     ۱     ۱     ۱     ۱     ۱     ۱     ۱     ۱     ۱     ۱     ۱     ۱     ۱     ۱     ۱     ۱     ۱     ۱     ۱     ۱     1     1     1     1     1     1     1     1     1     1     1     1     1     1     1     1     1     1     1     1     1     1     1     1     1     1     1     1     1     1     1     1     1     1     1     1     1     1     1     1     1     1     1     1     1     1     1     1     1     1     1     1     1     1     1     1     1     1     1     1     1    1     1     1     1     1     1     1     1     1     1     1     1     1                                                                                                    |                      |                                                                            |                                                           |                   | A PARTY FLORE     | 📰 پرونده                  | K    |
| ا یدافت برای شوره ترم       ا رابه موره ترم       ا رابه موره ترم       ا ررابه مراه ترم <tr< td=""><td>-</td><td></td><td></td><td></td><td></td><td>📰 اموزش</td><td>C C</td></tr<>                                                                                                    | -                    |                                                                            |                                                           |                   |                   | 📰 اموزش                   | C C  |
| اردانه دانی     اردانه دانی     اردانه دانی     اردانه دانی     اردانه دانی     اردانه دانی     اردانه دانی     اردانه دانی     اردانه دانی     اردانه دانی     ۱۱۱۲     ۱۱۱۲     ۱۱۲۲     ۱۱۲۲     ۱۱۲۲     ۱۱۲۲     ۱۱۲۲     ۱۱۲۲     ۱۱۲۲     ۱۱۲۲     ۱۱۲۲     ۱۱۲۲     ۱۱۲۲     ۱۱۲۲     ۱۱۲۲     ۱۱۲۲     ۱۱۲۲     ۱۱۲۲     ۱۱۲۲     ۱۱۲۲     ۱۱۲۲     ۱۱۲۲     ۱۱۲۲     ۱۱۲۲     ۱۱۲۲     ۱۱۲۲     ۱۱۲۲     ۱۱۲۲     ۱۱۲۲     ۱۱۲۲     ۱۱۲۲     ۱۱۲۲     ۱۱۲۲     ۱۱۲۲     ۱۱۲۲     ۱۱۲۲     ۱۱۲۲     ۱۱۲۲     ۱۱۲۲     ۱۲۲                                                                                                    |                      |                                                                            |                                                           | هریه ترم          | یرداخت برای شـ    | ∎ مالی                    | شجوي |
| بردافت الكرتونيك   الرفة الكرتونيك     الست بردافت الكرتونيك   النه بردافت الكرتونيك     المالة بردافت الكرتونيك   النه بردافت الكرتونيك     1007934719   النه بردافت     1107950419   أسماره رسيد     1107950419   أسماره رسيد     1107950419   أسماره رسيد     11007950419   أسماره رسيد     11007950419   1000     11007950419   1001     11007050419   1001     11007950419   1001     11007050419   1001     11007050419   1001     11007050419   1001     11007050419   1001     11007050419   1001     11007050419   1001     11007050419   1001     11007050419   1001     11007050419   1001     11007050419   1001     11007050419   1001     11007050419   1001     11007050419   1001     11007050419   1001     11007050419   1001     11007050419   1001     11007050419   1001                                                                                                    | Ī                    | يرداخت الكندفتيكو .                                                        | الغ: [1234] ريال حقت شهرية براي سال 1399 تيمسال إلهان الح |                   |                   | كارنامه مالى              |      |
| ليست يرداخت الكبروتيك<br>راهنماك يرداخت الكبروتيكي<br>1007934719<br>801007934719<br>801007934719<br>801007950419<br>28ACD4E289DE8182<br>28ACD4E289DE8182<br>28ACD4E289DE8182<br>28ACD4E289DE8182<br>2000<br>1016FB2138073773<br>2000<br>27056021CB4EA10A<br>1000<br>27056021CB4EA10A                                                                                                    |                      | داری کنید.                                                                 | د محجوی گرامی لطفا از کپی-پیست(copy-pase) و از حی         | 20.               |                   | پرداخت الکنرونیک          |      |
| المعادى برداخت الكترونيكى   الد     1399/7/21   1000     801007934719   17:03:08 17/06/98     801007950419   1000     28ACD4E289DE8182   1000     EB4822C785C210BD   000     0126FB2138073773   1000     27056021CB4EA10A   1000     1000   14:09:19 23/04/99     27056021CB4EA10A   1000                                                                                                    | L                    |                                                                            |                                                           |                   |                   | ليست پرداخت های الکترونيک |      |
| انتخاب مبلغ و کلیک روی پرداخت الکترونیکی   سماره رسید     801007934719   ۱7:03:08 17/06/98     801007934719   17:03:08 17/06/98     801007934719   17:11:14 17/06/98     28AC04E2B9DE8182   0     EB4822C78C5210BD   0     0126FB2138073773   0     27056021084EA10A   0     1000   14:09:19 23/04/99                                                                                                    |                      | ند                                                                         |                                                           |                   |                   | راهنمای پرداخت الکترونیک  |      |
| 801007934719     17:03:08 17/06/98       801007950419     1000     17:11:14 17/06/98       28ACD4E2B9DE8182     08:22:13       EB4822C78C521DBD     08:22:13       0126FB2138073773     0       27056021CB4EA10A     0                                                                                                    |                      | شماره رسید                                                                 | Sin "Stir Alar and Sit                                    |                   | تاريخ يرداخت      | 1399/7/21                 |      |
| 801007950419     1000     17:11:14 17/06/98       28ACD4E289DE8182     000     08:52:07 23/04/99       EB4B22C78C521DBD     000     01:057:32 23/04/99       0126FB2138073773     000     13:19:09 23/04/99       27056021CB4EA10A     1000     14:09:19 23/04/99                                                                                                    | 801007934            | 719                                                                        |                                                           | 17:03:08 17/06/98 | 08:22:13          |                           |      |
| 28ACD4E289DE8182     100     08:52:07 23/04/99       EB4B22C78C521DBD     000     10:57:32 23/04/99       0126FB2138073773     000     13:19:09 23/04/99       27056021CB4EA10A     000     14:09:19 23/04/99                                                                                                    | 801007950            | 419                                                                        | 1000                                                      |                   | 17:11:14 17/06/98 | <u>o</u>                  |      |
| EB4822C78C5210BD     100     10:57:32 23/04/99       0126FB2138073773     C     C <td< td=""><td>28ACD4E2E</td><td>9DE8182</td><td>1000</td><td></td><td>08:52:07 23/04/99</td><td></td><td></td></td<>                                                                                                    | 28ACD4E2E            | 9DE8182                                                                    | 1000                                                      |                   | 08:52:07 23/04/99 |                           |      |
| 0126FB2138073773     2000     13:19:09 23/04/99       27056021CB4EA10A     1000     14:09:19 23/04/99                                                                                                    | EB4B22C78            | C521DBD                                                                    | 1000                                                      |                   | 10:57:32 23/04/99 |                           |      |
| 27056021CB4EA10A 1000 14:09:19 23/04/99                                                                                                    | 0126FB213            | 8073773                                                                    | 2000                                                      |                   | 13:19:09 23/04/99 |                           |      |
|                                                                                                    | 270560210            | B4EA10A                                                                    | 1000                                                      |                   | 14:09:19 23/04/99 |                           |      |
| C7B1F327E64E2663 1000 11:15:19 24/04/99                                                                                                    | C7B1F327E            | 64E2663                                                                    | 1000                                                      |                   | 11:15:19 24/04/99 |                           |      |

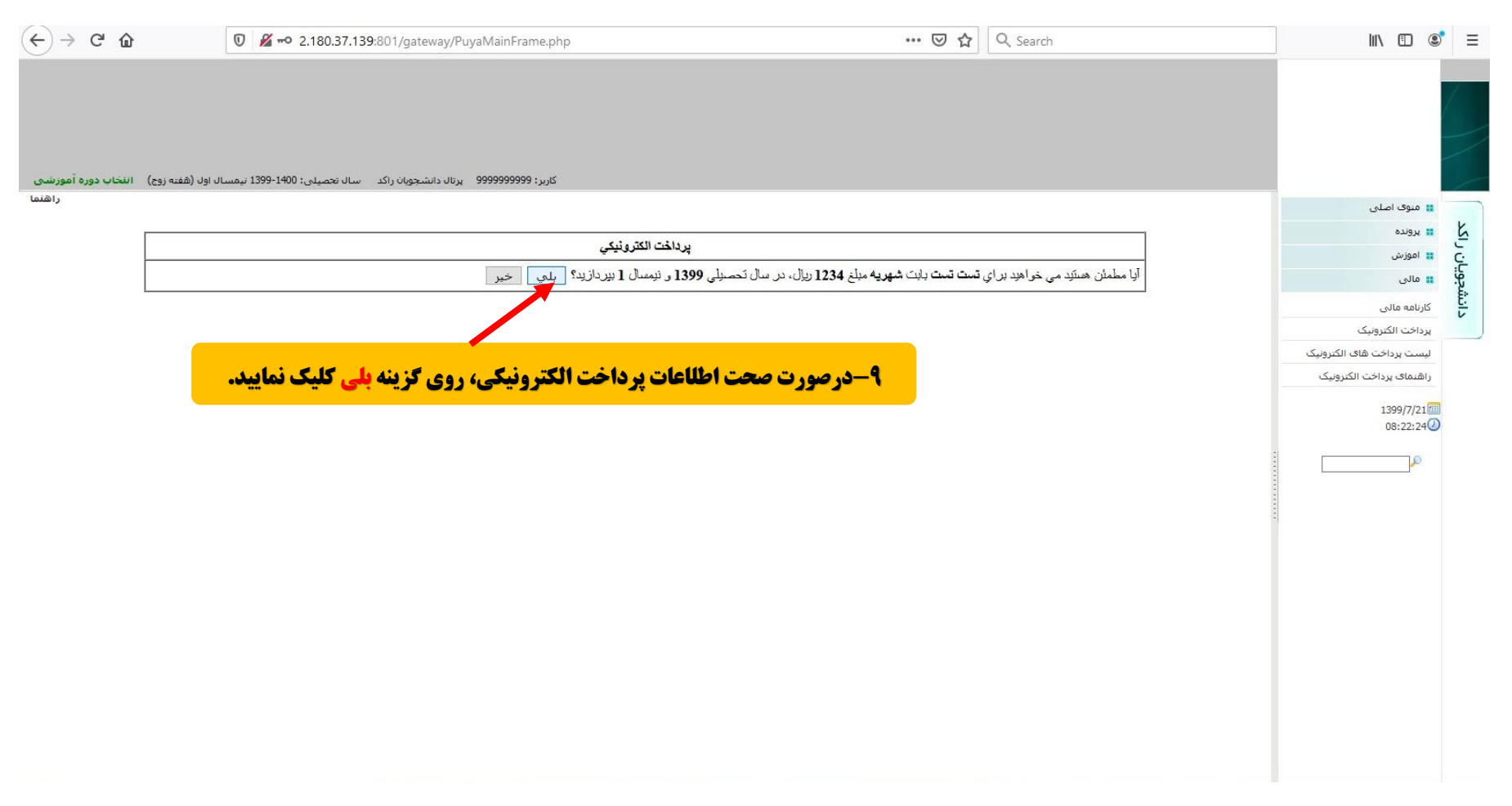

۹- در این مرحله درصوتی که از اطلاعات پرداخت اینترنتی خود اطمینان دارید، روی گزینه بلی کلیک نمایید.

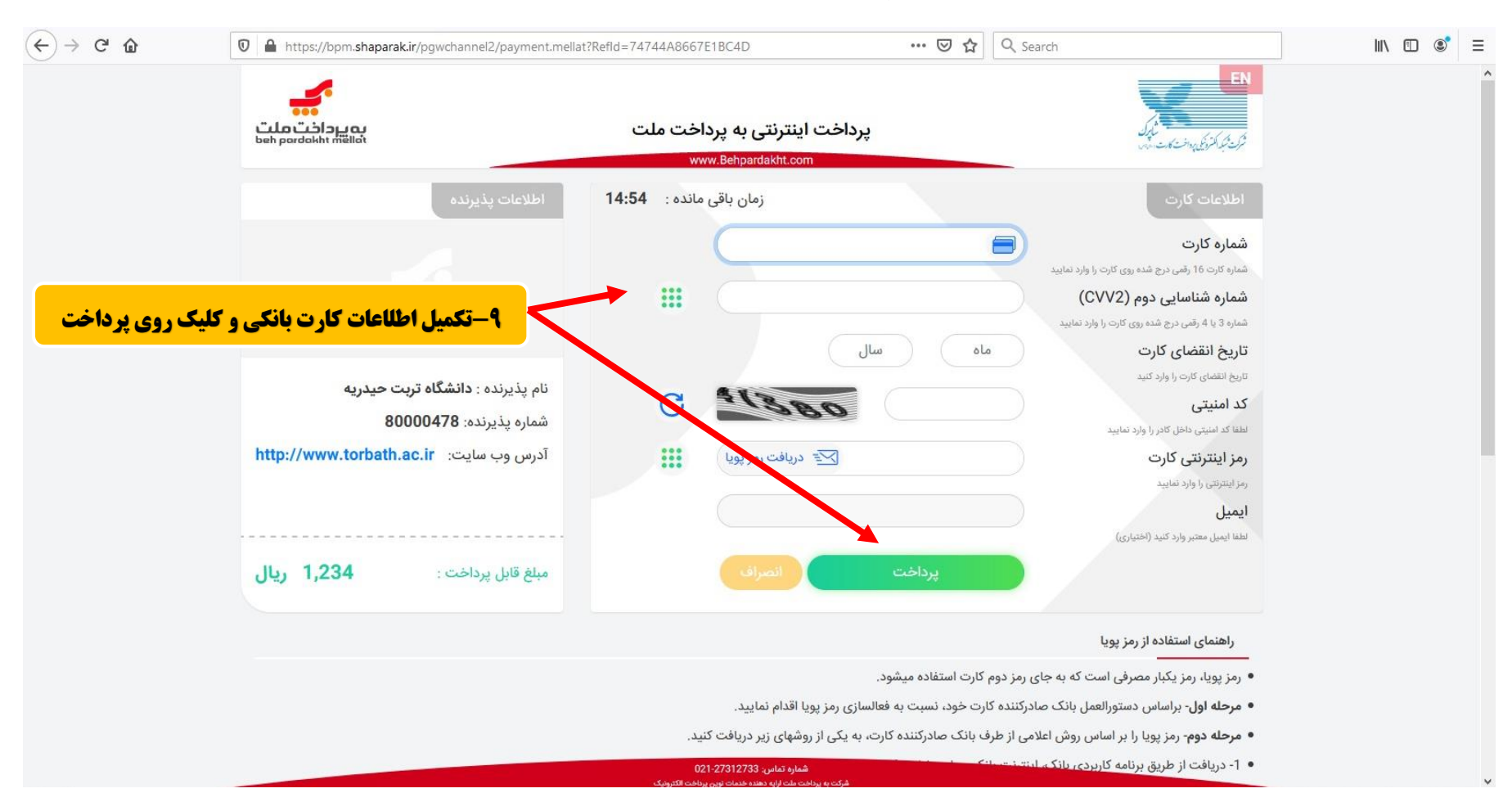

#### ۱۰-در این مرحله با استفاده از اطلاعات کارت بانکی خود نسبت به پرداخت اینترنتی اقدام نمایید.

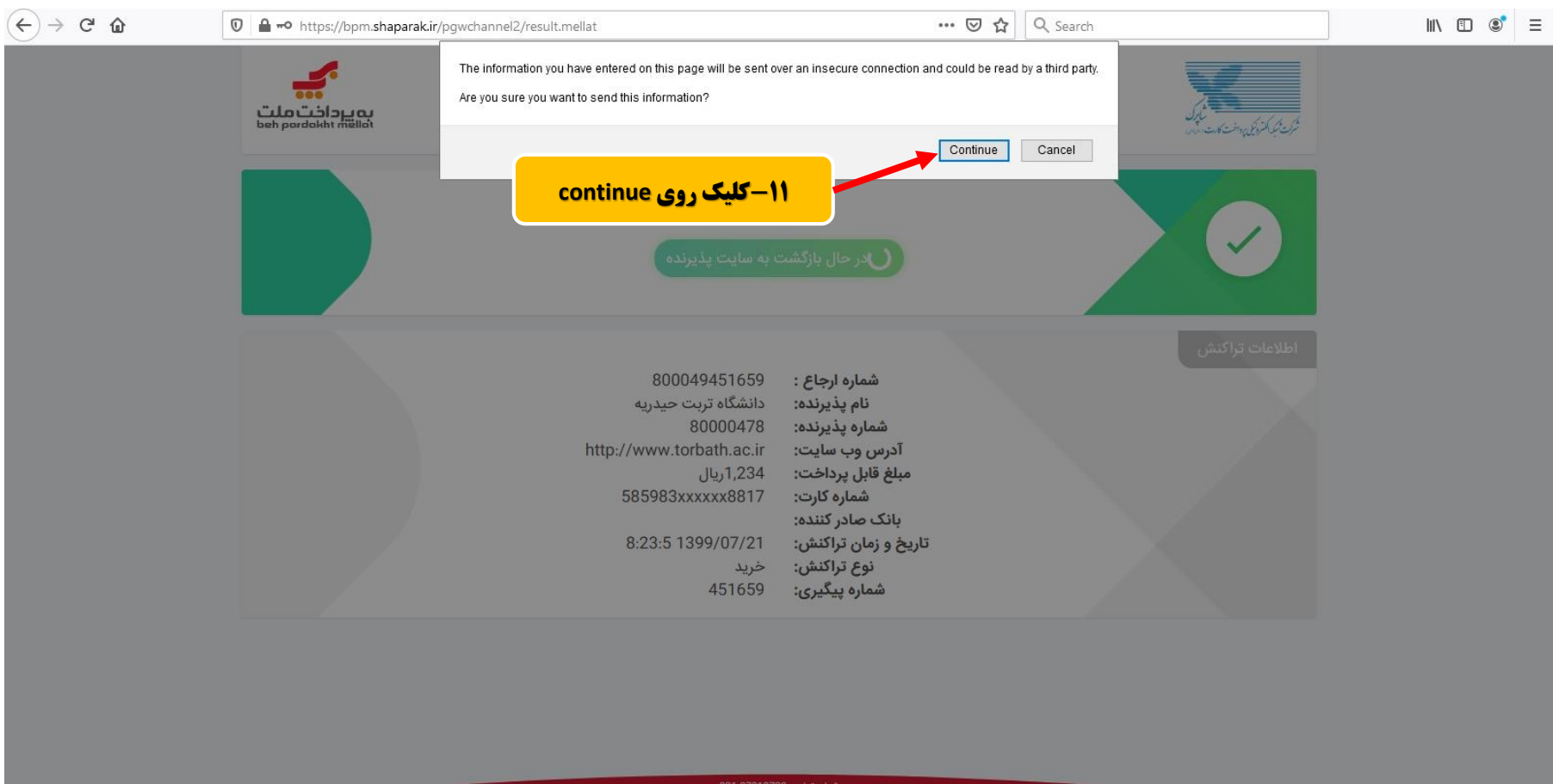

#### ۱۱-در این مرحله روی گزینه continue کلیک نمایید.

شماره تماس: 27312733-021

| ← → ♂ ŵ | 0 🔏 🗝 2.180.37.139:801/payment/ePaymentStep2.php                                    | ⊠ ☆                                              | Q Search                                      | III\                                        | \ 🗉 🔹 | ! ≡ |
|---------|-------------------------------------------------------------------------------------|--------------------------------------------------|-----------------------------------------------|---------------------------------------------|-------|-----|
|         | ام و نام خانوادگی: تست تست<br>رشته: نوغان داری (گروه ;تولیدات گیاهی) دوره: نوبت دوم | : 99999999999<br>: دانشکده کشاورزک و منابع طبیعی | شماره دانشجو<br>دانشکده                       |                                             |       |     |
|         | نام گرفت. شماره رسید بانکې زیر براې شما صادر گردیده است                             | الكترونيكي شما به درستي انجا                     | برداخت                                        |                                             |       |     |
|         |                                                                                     |                                                  | 1234 ریال<br>800049451659<br>74744A8667E1BC4D | مبلغ پرداختې:<br>شماره بيگيري :<br>کد رسيد: |       |     |
|         |                                                                                     |                                                  | بده را در کارتامه مالی نیز مشاهده کنید        | می توانید فیش ثبت ش                         |       |     |
|         |                                                                                     |                                                  |                                               |                                             |       |     |

۱۲-درصورت مشاهده این صفحه، پرداخت الکترونیکی شما با موفقیت انجام شده است و شما میتوانید این صفحه را ببنید.

بازگشت به صفحه اول پرداخت الکترونیکی

۱۳-مجدداً وارد پرتال دانشجویی خود شوید و جهت اطمینان از صحت پرداخت الکترونیکی خود روی گزینه لیست پرداختهای الکترونیکی کلیک نموده و در سمت چپ صفحه، بازه زمانی موردنظر خود را انتخاب نموده و روی لینک جستجو کلیک نمایید. درصورتی که مطابق شکل زیر پرداخت خود را مشاهده نمایید، پرداخت شما با موفقیت انجام شده است (لازم به ذکر است تیک گزینه تنها رکوردهای تایید شده نمایش داده شود باید فعال باشد).

| 💌 پرتال ورود یکپارچه اعضا دانشگاه ت            | +                             |                                    |             |                          |                  |          |                                                     |                        | ٥        | ŝ     |
|------------------------------------------------|-------------------------------|------------------------------------|-------------|--------------------------|------------------|----------|-----------------------------------------------------|------------------------|----------|-------|
| ↔ → ♂ @                                        | 0 🔏 🗝 2.180.37.139:80         | 1/gateway/PuyaMainFrame.p          | php         |                          | **               | · 🛛 🕁 🖸  | 2 Search                                            |                        | ۲        |       |
|                                                |                               |                                    |             |                          |                  |          |                                                     |                        |          |       |
|                                                |                               |                                    |             |                          |                  |          |                                                     |                        |          |       |
|                                                |                               |                                    |             |                          |                  |          |                                                     |                        |          |       |
|                                                |                               |                                    |             |                          |                  |          |                                                     |                        |          |       |
| سال اول (هفته زوج) انتخاب دوره أموزشی<br>داهنم | اکد سال تحصیلی: 1399-1400 نیم | ادر: 99999999999 پرتال دانشجویان ر | ĸ           |                          |                  |          |                                                     |                        |          | 2     |
| (1000)                                         |                               |                                    | حستحه       | <b>یازه زمانی-انتخاب</b> | کترونیک-تعیین (  | ختهاي ال | <b>-انتخاب گزینه لیست بردا</b> ،                    | نوی اصلی               |          | k     |
|                                                |                               |                                    | <b>.</b> .  |                          |                  |          |                                                     | ونده                   | <b>н</b> | S     |
|                                                |                               |                                    | المكر بال   |                          |                  |          |                                                     | ىوزش                   | ol 👪     | C'L'S |
|                                                |                               |                                    | ب الكترونيك | جستجوي يرداحتاه          |                  |          |                                                     | الى                    | .o II    | ů,    |
|                                                |                               |                                    |             | (01/05/8                 | مثال: 4 (مثال: 4 |          | از تاريخ:                                           | مه مالی                | کارناه   | L.    |
|                                                |                               |                                    |             |                          | 99/07/21         |          | تا تاريخ:                                           | فت الكترونيک           | پردا+    |       |
|                                                |                               |                                    | ,           | Ļ                        |                  | 20.0     | دس پر اخت.<br>🗹 تنه دکوردهای تایید شده نمایش داده ب | ت پرداخت های الکترونیک | ليسـ     |       |
|                                                |                               |                                    | 1           |                          |                  |          |                                                     | مای پرداخت الکترونیک   | راهن     |       |
|                                                |                               |                                    |             | جستجو                    |                  |          |                                                     | 1399/7                 | /21      |       |
|                                                |                               |                                    |             |                          |                  |          |                                                     | 08:24:                 | :04🕗     |       |
| ميد                                            | وضعیت شماره رس                | نيمسال توضيحات                     | سال         | مبلغ يرداخت شده          | مبلغ درخواستي    | ں پرداخت | تاريخ پرداخت                                        |                        | 0        |       |
| 74744A8667                                     | تایید نهایی E1BC4D            | 1 شهریه                            | 1399        | 1234                     | 1234             |          | 08:24:58 21/07/99                                   |                        |          |       |
| *                                              |                               |                                    |             | 3.v.                     |                  |          | di di di di di di di di di di di di di d            |                        |          |       |